# Manual para el Cargue de documentos a la

## Plataforma SIJA de Jóvenes en Acción

#### iiiSaludos estudiante!!!

A continuación, encontrarás los pasos a seguir para validar tu **PRE-REGISTRO** y poder pasar al estado **REGISTRADO** en el programa de Jóvenes en Acción.

Únicamente los estudiantes que se encuentren en estado **REGISTRADO** son verificados por el Departamento de Prosperidad Social – DPS como futuros posibles beneficiarios del programa de Jóvenes en Acción – JeA.

Recuerda que este manual sólo te es útil si realizaste el **pre-registro** a través de los diferentes canales del Departamento de Prosperidad Social – DPS o de la Institución de Educación Superior en la que estudias.

## Contenido de este manual:

## Paso1. Finalizado el proceso de PRE-REGISTRO

Paso2. Ingresar al link detallado en el Paso1.

## Paso3. Una vez ingresas con tu usuario y contraseña, deberás realizar las siguientes actividades

- 3.1. Diligenciar cuestionario de entrada
- 3.2. Registrar documento
- 3.3. Proceso para cargar el documento
- 3.4. Pregunta sobre Generación E
- 3.5. Verificar cargue de documento
- 3.6. Cargar información Graduación bachiller
- 3.7. Proceso para cargar el diploma o acta de grado de bachillerato
- 3.8. Verificar cargue del diploma o acta de grado

#### Paso1. Finalizado el proceso de PRE-REGISTRO, recibirás un correo como el siguiente:

#### "Apreciado (a) Joven,

Nos permitimos informarle que el Pre-Registro al Programa Jóvenes en Acción ha sido realizado exitosamente. Para validar el Pre -Registro y pasar a estado REGISTRADO en el Programa JeA, lo invitamos a acceder al siguiente link <u>http://jovenesenaccion.dps.gov.co/JEA/APP/AUTENTICACION/Ingreso.aspx</u> para cargar una copia escaneada legible de su documento de identidad al 150% en formato pdf y responder el Cuestionario de Entrada.

Los datos para iniciar sesión en el Sistema de Información de Jóvenes en Acción –SIJAson:

Nombre de usuario **#NombreUsuario#** Contraseña **#Contraseña#** 

Una vez hayamos verificado el cargue de su documento de identidad, la consistencia de sus datos de identificación personal y el diligenciamiento del Cuestionario de Entrada, le estaremos informando por este mismo medio si su Pre-Registro fue validado y sí se encuentra en estado REGISTRADO en el Programa Jóvenes en Acción".

**Paso2.** Ingresar al link detallado en el Paso1.

El **usuario**: será el correo con el cual te Pre-registraste.

La contraseña: será la que te llego en el correo.

Este es el Portal de Información del Joven en Acción al cual ingresas con el link que llegó a tu correo.

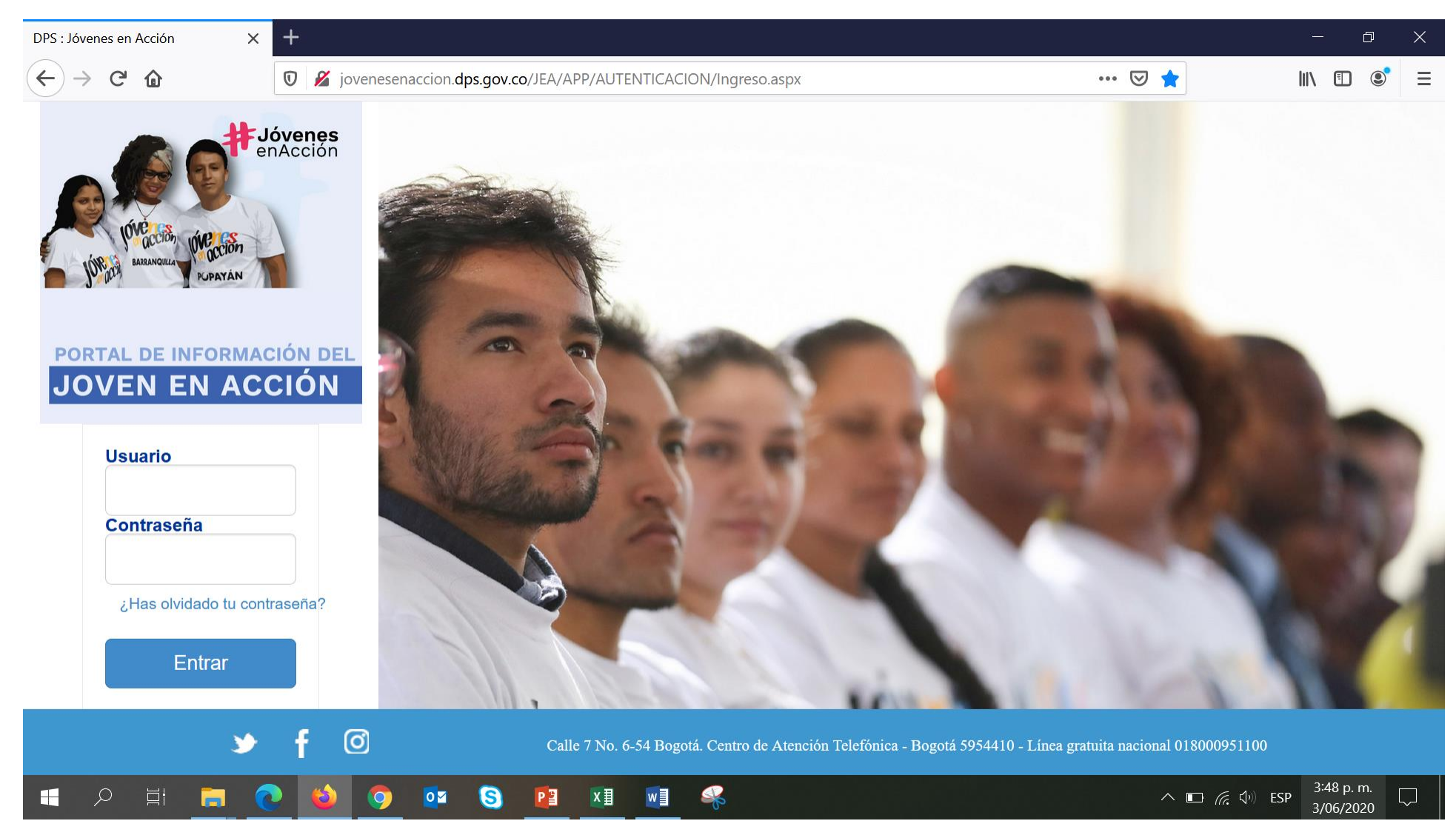

Paso3. Una vez ingresas con tu usuario y contraseña, deberás realizar las siguientes actividades:

3.1. Dar clic en el botón

. Diligencia la totalidad del CUESTIONARIO DE ENTRADA. Advertencia,

Guardar y salir del aplicativo cerrando la sesión.

Diligenciar cuestionario de entrada

3.2. Ingresar nuevamente al Portal y dar clic en el botón Registrar Documento . Carga en el PORTAL DEL JOVEN documento de identificación ampliado al 150%.

El documento tiene que estar escaneado y guardado en un archivo PDF con un peso máximo de 512Kb.

Advertencia, es obligatorio que dicho archivo contenga las dos caras del documento de identidad y en la misma hoja.

3.3. Proceso para cargar el documento.

Colocar fecha de expedición del documento de identidad.

Dar clic en "Seleccionar archivo" (seleccionar de su computador el archivo pdf del documento de identidad).

Señale la palabra "**Documento**" y en la ventana "**Observación**" escriba que tipo de documento está cargando (Cédula o Tarjeta de Identidad)

| Seleccione con 🗸 | para el texto <b>"Autorizo en los "</b> , y finalmente de clic en " <b>Guardar</b> "                                                                                                    |          |  |  |  |  |  |  |  |
|------------------|----------------------------------------------------------------------------------------------------|----------|--|--|--|--|--|--|--|
|                  | ← → C 🔺 No seguro   jovenesenaccion.dps.gov.co/JeA/App/Novedades/RegistrarNovedad.aspx 🔍 🕁 🗐                                                                                                    | Θ:       |  |  |  |  |  |  |  |
|                  | 🔢 Aplicaciones 🎄 Capacitación Tableau 🔺 SNIES 🚺 SPADIES 📎 Portal SNIES MEN 🚦 Correo Institucional 🥔 CampusTideA 簧 JeA - SIJA 🔇 Portal JeA 🔵 TdeAVirtual 🧕 WhatsApp                                                                                                    |          |  |  |  |  |  |  |  |
|                  |                                                                                                    | <b>^</b> |  |  |  |  |  |  |  |
|                  | Datos para confirmar su Pre Registro                                                                                                    |          |  |  |  |  |  |  |  |
|                  | Fecha de Expedición del Documento                                                                                                    | - 1      |  |  |  |  |  |  |  |
|                  | 25/10/2016                                                                                                    | - 1      |  |  |  |  |  |  |  |
|                  |                                                                                                    | - 1      |  |  |  |  |  |  |  |
|                  | Seleccionar archivo, CCDiana J 918.pdf<br>Solo archivos con extensión .pdf, Tamaño                                                                                                    |          |  |  |  |  |  |  |  |
|                  | permuo 512 KD<br>Señale si existe alguna información Observación<br>Inconsistente en sus datos personales                                                                                                    |          |  |  |  |  |  |  |  |
|                  | Tipo Documento<br>Documento<br>Primer Nombre<br>Segundo Nombre<br>Primer Apollido                                                                                                    |          |  |  |  |  |  |  |  |
|                  | Autorizo en los términos de la lay 1581 de 2012 y del Decreto 1377 de 2013, de manera libre y voluntaria al DPS, para el tratamiento de mis datos personales suministrados a través de este formulario, como la recolección, almacenamiento, uso, circulación o supresión de los mismos, autorizo recibir información sobre los servicios y programas del DPS y sus entidades adscritas. |          |  |  |  |  |  |  |  |
|                  | Cancelar Guardar Inicio                                                                                                    |          |  |  |  |  |  |  |  |

3.4. En la siguiente pantalla donde se pregunta acerca del proceso "Generación E", dar clic en "OK"

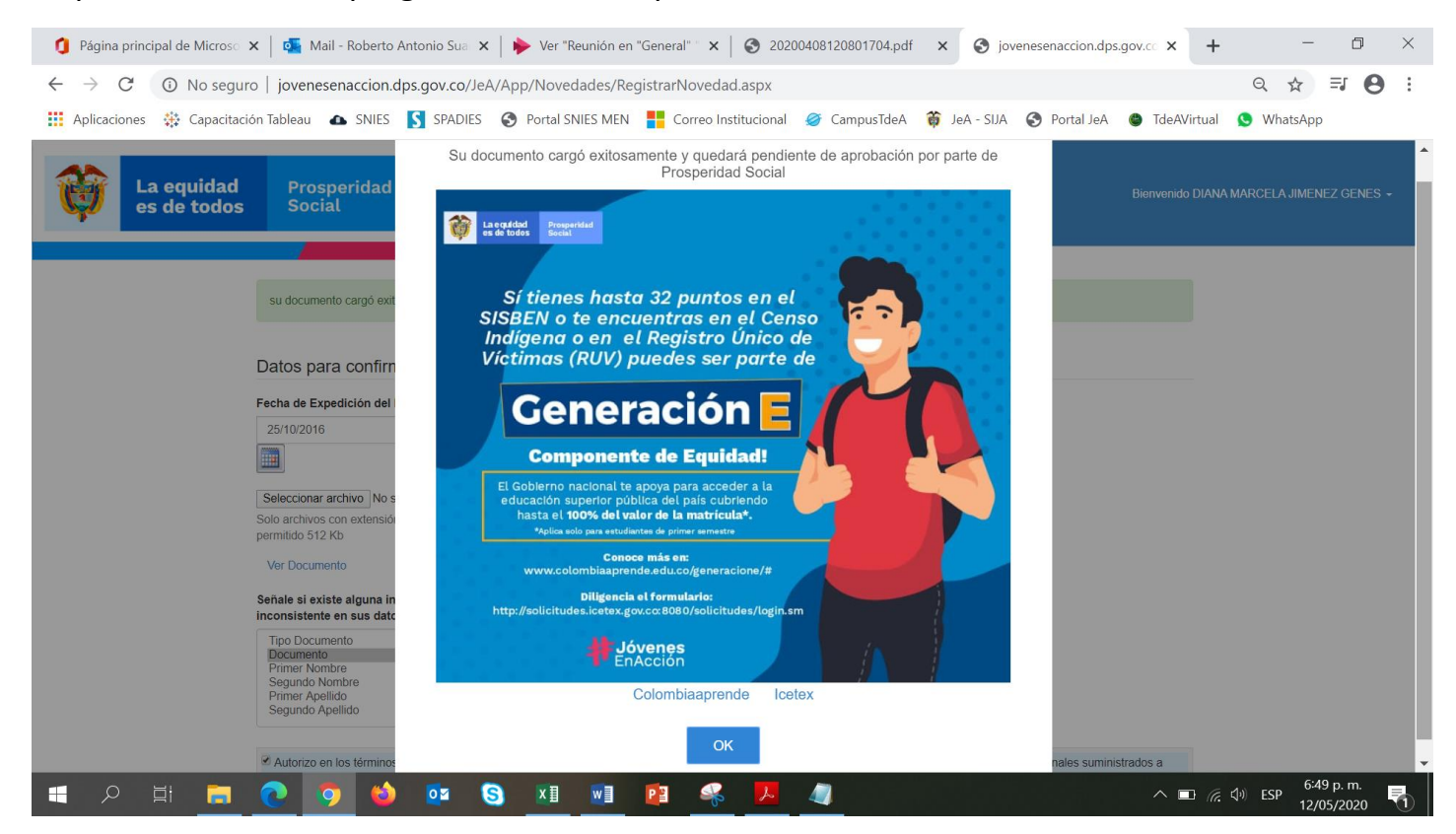

3.5. En la siguiente pantalla verificar el enunciado "Su documento cargó exitosamente...", y salir del aplicativo cerrando la sesión.

su documento cargó exitosamente y quedará pendiente de aprobación por parte de Prosperidad Social

3.6. Ingresar nuevamente al Portal y dar clic en el botón Cargar Información - Graduación Bachiller . Carga en el PORTAL DEL JOVEN el diploma o acta de grado.

El documento tiene que estar escaneado y guardado en un archivo PDF con un peso máximo de 512Kb.

Advertencia, es obligatorio que en dicho archivo se vea claramente los escudos y nombre de la Institución, los nombres y documento del bachiller y las firmas de las personas que avalan el grado.

| DATOS DE LA NOVEDAD       |                     |                  |                   |               |                                          |                      |  |        |
|---------------------------|---------------------|------------------|-------------------|---------------|------------------------------------------|----------------------|--|--------|
| Fecha de G                | Graduación dd/mm    | i/aaaa           |                   |               |                                          |                      |  |        |
| Establecimiento Educativo |                     |                  |                   |               |                                          |                      |  |        |
| Seleccione E              | Establecimiento Edu | ıcativo          |                   |               |                                          |                      |  |        |
| Ubicación                 | [Departamento]      | •                | [Municipio] 🔻     | N             | ombre Establecimiento                    |                      |  | Buscar |
|                           | Archivo Soporte     | Selection Solo a | rchivos con exten | lo se<br>sión | eligió archivo<br>.pdf, Tamaño permitido | IMAGENES DISPONIBLES |  |        |
|                           |                     |                  | Observación       |               | //                                       |                      |  |        |
|                           |                     |                  | Guardar           |               |                                          |                      |  |        |

3.7. Proceso para cargar el diploma o acta de grado de bachillerato.

Colocar la fecha de graduación en el formato dd/mm/aaaa.

En **Ubicación**, seleccionar el Departamento y el Municipio donde se gradúo.

En **Nombre Establecimiento,** digitar una palabra clave del nombre de la Institución, como se observa en el ejemplo, no digite el nombre completo de la Institución ya que es posible que no se encuentre registrada de esa forma, luego dar clic en "**Buscar**".

Del listado que se despliega dar clic en "**Seleccionar**", para la información que aplique a la Institución donde se gradúo de bachiller, verifique el nombre, municipio y dirección, ya que pueden existir otras con nombre similar.

| DATOS DE LA NOVEDAD                             |                               |                   |                |                |               |                   |             |  |
|-------------------------------------------------|-------------------------------|-------------------|----------------|----------------|---------------|-------------------|-------------|--|
| Fecha de Graduació                              | ón 07/12/2017                 |                   |                |                |               |                   |             |  |
| Establecimiento Educativo INST EDUC LA INDEPENI |                               |                   |                |                |               |                   |             |  |
| Seleccione Establecimiento Educativo            |                               |                   |                |                |               |                   |             |  |
| Ubicación ANTIO                                 | QUIA 🔻 M                      | EDELLIN           | •              | Nombre Esta    | blecimiento   | la independencia  | Buscar      |  |
| Codigo Establecimiento<br>Educativo             | Establecimiento<br>Educativo  | Codigo Sede       | Sede           | Mu             | unicipio Sede | Dirección         | Novedad     |  |
| 105001021199                                    | INST EDUC LA<br>INDEPENDENCIA | 105001021199      | INST EDUC      | LA ME<br>ENCIA | EDELLIN       | CL 39 D 112 81    | Seleccionar |  |
|                                                 |                               |                   |                |                |               |                   |             |  |
|                                                 | Archivo Soporte               | Seleccionar archi | vo No se eligi | ó archivo      |               | GENES DISPONIBLES |             |  |

|  | Solo ar | chivos con exter | ision .pdf, Tamano p | ermitido |  |
|--|---------|------------------|----------------------|----------|--|
|  |         | Observación      |                      | 11       |  |
|  |         | Guardar          |                      |          |  |

. . . . . . . . . . . . .

Dar clic en "**Seleccionar archivo**" (seleccionar de su computador el archivo pdf del diploma o acta de grado) Digite en la ventana "**Observación**" el tipo de documento que va a cargar Diploma o Acta de grado. Dar clic en "**Guardar**".

| DATOS DE LA NOVEDAD                                                     |                               |                    |                          |                             |          |                    |             |  |  |
|-------------------------------------------------------------------------|-------------------------------|--------------------|--------------------------|-----------------------------|----------|--------------------|-------------|--|--|
| Fecha de Graduación 07/12/2017                                          |                               |                    |                          |                             |          |                    |             |  |  |
| Establecimiento Educativo INST EDUC LA INDEPENI                         |                               |                    |                          |                             |          |                    |             |  |  |
| Seleccione Estableci                                                    | miento Educativo              |                    |                          |                             |          |                    |             |  |  |
| Ubicación ANTIOQUIA   MEDELLIN  Nombre Establecimiento la independencia |                               |                    |                          |                             |          |                    | Buscar      |  |  |
| Codigo Establecimiento<br>Educativo                                     | Establecimiento<br>Educativo  | Codigo Sede        | Sede                     | Munici                      | pio Sede | Dirección          | Novedad     |  |  |
| 105001021199                                                            | INST EDUC LA<br>INDEPENDENCIA | 105001021199       | INST EDUC                | LA MEDEL<br>ENCIA           | LIN      | CL 39 D 112 81     | Seleccionar |  |  |
|                                                                         |                               |                    |                          |                             |          |                    |             |  |  |
|                                                                         | Archivo Soporte So            | eleccionar archivo | ActaGrad.<br>nsión .pdf, | 918.pdf<br>Tamaño permitido | ▼ IMA    | AGENES DISPONIBLES |             |  |  |
|                                                                         |                               |                    | Acta de                  | Grado                       |          |                    |             |  |  |
|                                                                         |                               | Observación        |                          | ĥ                           |          |                    |             |  |  |
|                                                                         |                               | Guardar            |                          |                             |          |                    |             |  |  |

3.8. Finalmente, en la siguiente pantalla verificar el enunciado **"Su novedad ha sido registrada correctamente** ...", y salir del aplicativo cerrando la sesión.

"Su novedad ha sido registrada correctamente y será tramitada por el Centro de Atención Telefónica de Prosperidad Social."

iiiBienvenido a esta gran oportunidad!!!